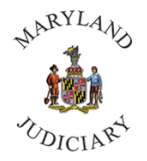

Maryland Judiciary Department of Human Resources Updating Ethnicity and Race

1) Once logged into CONNECT, click on 'MDJ My Page,' then select 'Employee Self Service.'

| MDJ My Page *                                    |            |                              |          |
|--------------------------------------------------|------------|------------------------------|----------|
| MDJ My Page                                      |            |                              |          |
| Learning Center                                  | ServiceNow | CONNECTed - Training Library | CourtNet |
| Manager Self Service                             | now        |                              |          |
| Employee Self Service<br>Workforce Administrator |            |                              |          |
|                                                  |            |                              |          |
|                                                  | Pay Data   | Health Benefits              | GEARS    |
| O                                                | 0          |                              | <u>8</u> |
| $\heartsuit$                                     |            |                              |          |

2) Click on the 'Personal Details' tile.

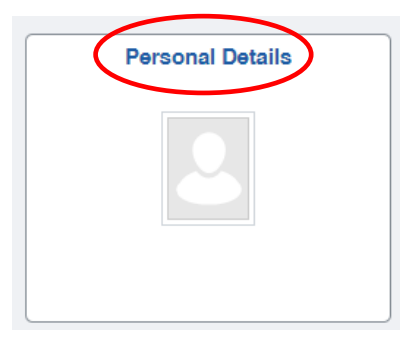

- Note: While in Personal Details please <u>do not</u> add a Full Middle Name under your Middle Name
- 3) The 'Personal Details' page will be displayed. Click on 'Ethnic Groups' from the left panel.

|   | 3                      |                     |
|---|------------------------|---------------------|
| 3 | Addresses              | Addresses           |
| • | Contact Details        | Home Address        |
| 8 | Name                   | Current             |
|   | Ethnic Groups          |                     |
| ¢ | C Emergency Contacts   | Mailing             |
| 2 | Additional Information | No data exists.     |
| 4 | Veteran Status         | Add Mailing Address |

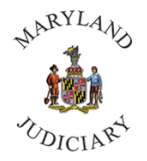

4) The 'Ethnic Groups' page will be displayed. Make your update to this page. You may select one to three races.

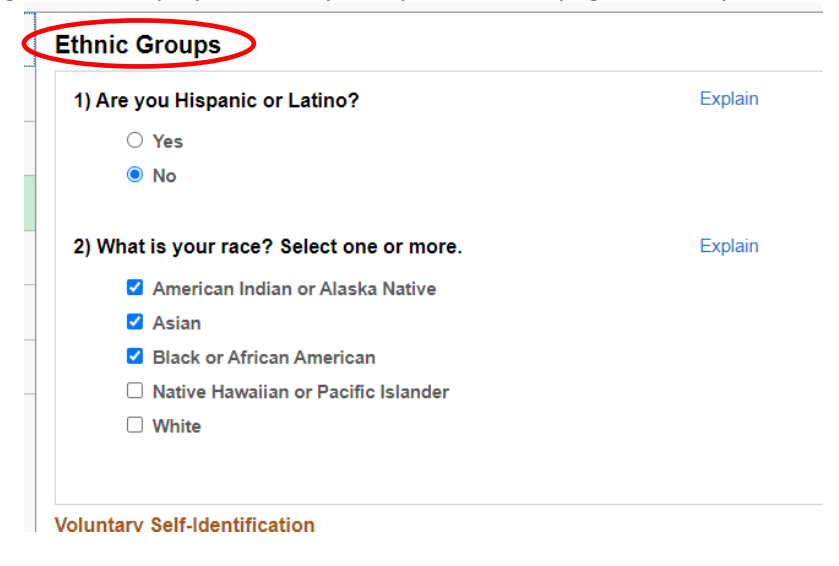

a. Once your selection(s) is made, click save.

For assistance, please contact the CONNECT Help Desk at (410) 260-6550.